## File Tracking System

## (Step by Step Procedure)

File Tracking System (FTS) is a web application developed by Center for IT Solutions of University. Its purpose is to bring transparency in the movement of files/letters being moved from one branch/department to another. It also brings convenience to the employees of the university to track the status and location of files only at the click of a button.

FTS can be accessed from "e-services" menu available at University website, gndu.ac.in. Login and password has been issued to various departments and branches during the training session. If any branch/department (bureau) has not obtained username/password to login, they can contact Center for IT solutions at Extn. 3182.

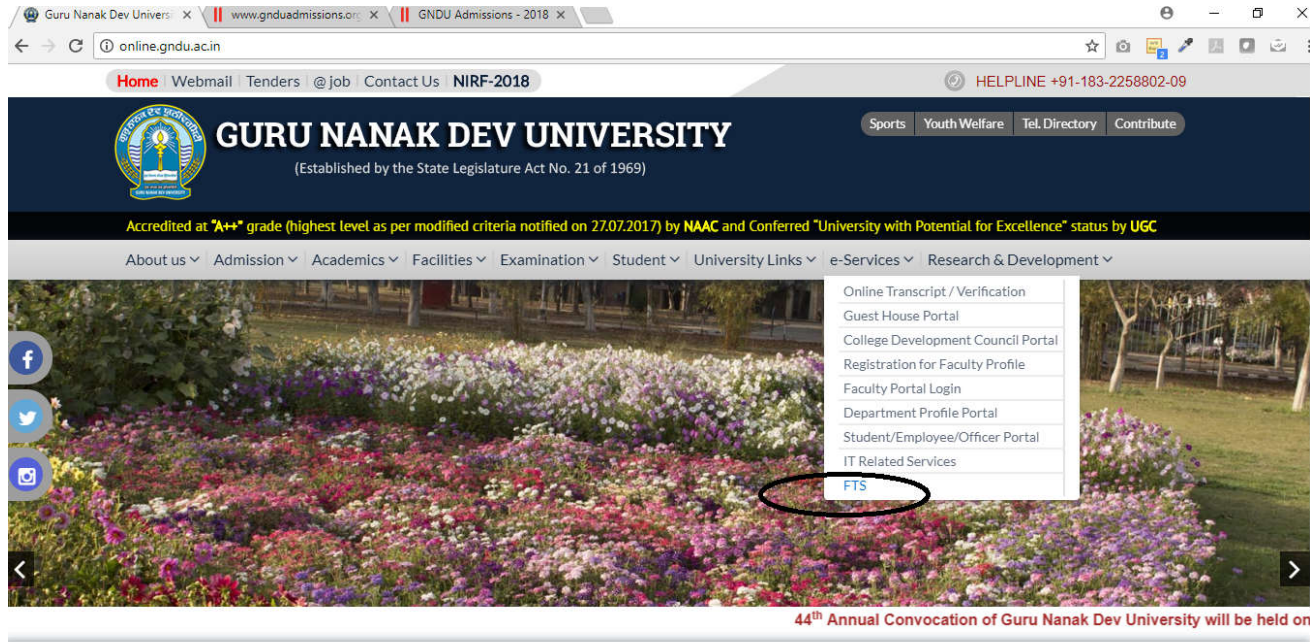

Eminent Lectures@GNDU

HIGHLIGHTS OF UNIVERSITY

[University Anthem...Click to View]

**Home Page:** After login, the options to Dispatch new file, Receive a file (sent by another bureau) Locate/Track and search a previous file will be displayed. You can also view the list of files received or sent by you till date. It is important to mention here that files/letters will actually be moved physically as already being done through traditional method.

## For Example:

| → C ③ online.gndu.ac.in/ft                                                                     | shomenew2/F1    | S_Page1.aspx    |                                               |                 |                                 | ☆                             | 0 📴 🖊 🔛              |      |  |  |  |  |  |
|------------------------------------------------------------------------------------------------|-----------------|-----------------|-----------------------------------------------|-----------------|---------------------------------|-------------------------------|----------------------|------|--|--|--|--|--|
|                                                                                                |                 |                 |                                               | 🕖 Helpli        | ne : +91-183-2258802-09         | Email : W                     | /ebMaster@gndu.ac.in |      |  |  |  |  |  |
| G<br>Acredited at Auto                                                                         | URU I<br>(Estal | Dished by the S | K DEV UNIVERSIT                               | Y               | Iniversity with Datential for D | vcallance <sup>®</sup> status | - by HGC             |      |  |  |  |  |  |
| File Tracking System (FTS)                                                                     |                 |                 |                                               |                 |                                 |                               |                      |      |  |  |  |  |  |
| Home Sent / Received Files Dispatch New File Receive File Locate/Track File Search File Logout |                 |                 |                                               |                 |                                 |                               |                      |      |  |  |  |  |  |
|                                                                                                |                 |                 | Login Date/Time 23/05/5                       | 018 11-16       |                                 |                               |                      |      |  |  |  |  |  |
| Bureau Name Center for IT Solutions                                                            |                 |                 |                                               |                 |                                 |                               |                      |      |  |  |  |  |  |
| List at Files Planning / With action (Panding) as as 1 02/05/0010                              |                 |                 |                                               |                 |                                 |                               |                      |      |  |  |  |  |  |
| Original Letter ID                                                                             | Diary No.       | Letter No.      | Received From                                 | Received On     | Subject                         | Comments                      | Priority File St     | atus |  |  |  |  |  |
| PLACE/D/34/21/05/2018                                                                          | 10              | 2957/PL         | Accounts                                      | 21/05/2018      | HOspitality Rs. 1705/-          | 1                             | - Open               |      |  |  |  |  |  |
| CC/D/51/18/05/2018                                                                             | 11              | 102             | Accounts                                      | 21/05/2018      | Test                            |                               | - Open               |      |  |  |  |  |  |
| CET/D/10/18/05/2018                                                                            | 9               | 101             | Computer Engineering, & Technology            | 18/05/2018      | test                            |                               | Urgent Open          |      |  |  |  |  |  |
| list of Files Received and Pending for Action                                                  |                 |                 |                                               |                 |                                 |                               |                      |      |  |  |  |  |  |
|                                                                                                |                 |                 |                                               |                 |                                 |                               |                      |      |  |  |  |  |  |
|                                                                                                |                 | Designe         | ed And Developed By : Center For IT Solutions | , Guru Nanak De | v University, Amritsar.         |                               |                      |      |  |  |  |  |  |

**Dispatching a File:** When a new file is dispatched, and its record has been entered by user, FTS will automatically assign a new FILE ID (composed of four parts viz. abbreviation of department/branch, subject of letter, a serial number and date of dispatch). This FILE ID will be recorded in diary dispatch register as well as on the file/letter actually being sent. Later on, at any point of time, file can be searched/tracked using this unique FILE ID.

## For Example:

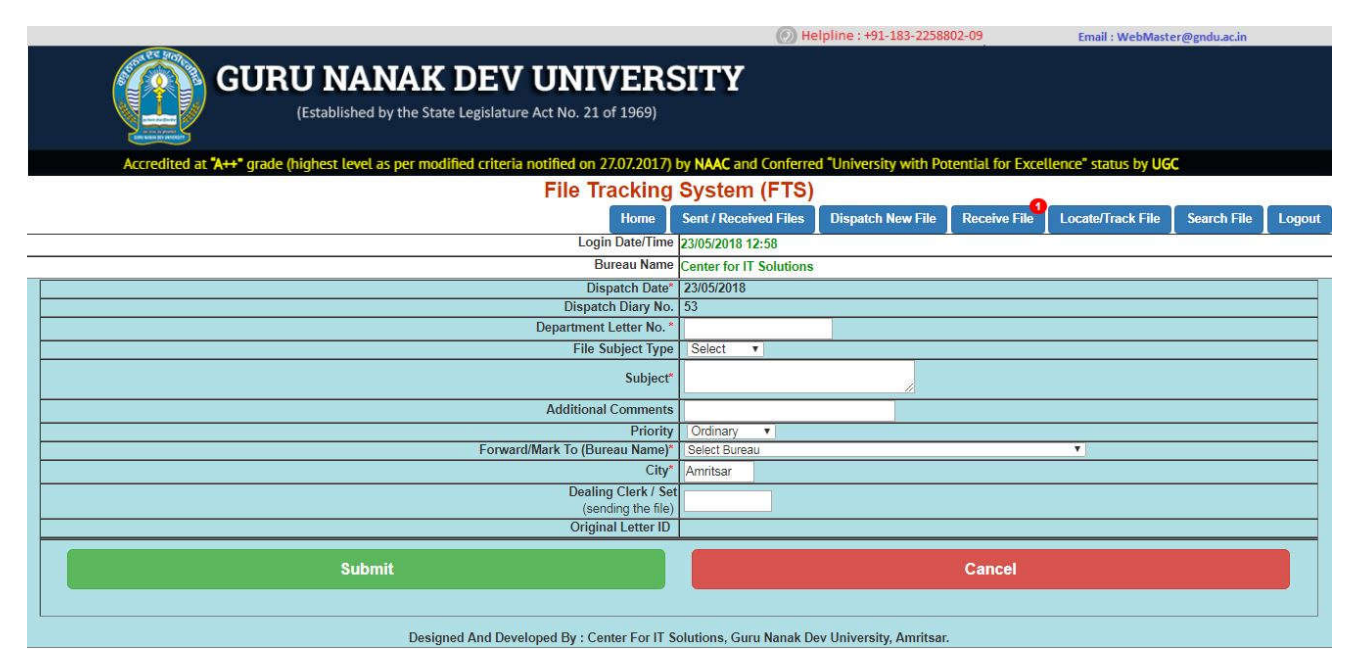

**Receiving a File:** To receive a file/letter, user will simply select the bureau by which it has been sent and will enter letter number, the details will be shown by the system itself. User will receive the file by clicking at "Receive File" button and file will be shown as received. Once a file is received, its record will add up in the list of files pending for action.

|                                                                                             | (6) He                  | elpline : +91-183-2258 | 302-09           | Email : WebMast      | er@gndu.ac.in |        |
|---------------------------------------------------------------------------------------------|-------------------------|------------------------|------------------|----------------------|---------------|--------|
| <b>GURU NANAK DEV UNIVERS</b><br>(Established by the State Legislature Act No. 21 of 1969)  | SITY                    |                        |                  |                      |               |        |
| Accredited at "A++" grade (highest level as per modified criteria notified on 27.07.2017) I | by NAAC and Conferre    | d "University with Po  | tential for Exce | llence" status by UG | ж.            |        |
| File Tracking                                                                               | System (FTS)            |                        |                  |                      |               |        |
| Home                                                                                        | Sent / Received Files   | Dispatch New File      | Receive File     | Locate/Track File    | Search File   | Logout |
| Login Date/Time                                                                             | 23/05/2018 12:58        |                        |                  |                      |               |        |
| Bureau Name                                                                                 | Center for IT Solutions | i .                    |                  |                      |               |        |
| Recei                                                                                       | ve File                 |                        |                  |                      |               |        |
| Received From                                                                               | Computer Engineering    | & Technology •         |                  |                      |               |        |
| Letter No.                                                                                  | 1234                    |                        |                  |                      |               |        |
| Receive Diary No.                                                                           | 12                      |                        |                  |                      |               | _      |
| Original Letter ID                                                                          | CC/D/52/23/05/2018      |                        |                  |                      |               |        |
| Received On                                                                                 | 23/05/2018              |                        |                  |                      |               |        |
| Priority                                                                                    | -                       |                        |                  |                      |               |        |
| City                                                                                        |                         |                        |                  |                      |               |        |
| Subject                                                                                     | Testing                 |                        |                  |                      |               |        |
| Marked to<br>(Clock / Sol)                                                                  |                         |                        |                  |                      |               |        |
| Remarks                                                                                     |                         |                        |                  |                      |               |        |
|                                                                                             |                         |                        |                  |                      |               |        |
| Receive File                                                                                |                         |                        | Cancel           |                      |               |        |

**Forwarding a file:** Once the file is processed by a bureau and is ready to be moved further, its record will again be entered in the FTS by clicking at corresponding letter number in home page and selecting the option "Send To" option under "Action" dropdown.

| o o officient     | narionieriewz/sitowseriersetaliscaspititus 12.54                    |                      |                        |                       |                    | ж                    |                    |          |
|-------------------|---------------------------------------------------------------------|----------------------|------------------------|-----------------------|--------------------|----------------------|--------------------|----------|
|                   |                                                                     |                      | (                      | Helpline : +91-1      | 83-2258802-09      | Email : We           | Master @gndu.ac.in | 5        |
| G                 | URU NANAK DEV UN<br>(Established by the State Legislature Act No. ) | IVERS<br>21 of 1969) | ITY                    |                       |                    |                      | - 100              |          |
| Accredited at A++ | File T                                                              | racking S            | System (               | FTS)                  | with Potential for | rexcellence status b | y UGC              |          |
|                   | Home                                                                | Sent / Receive       | d Files Di             | spatch New File       | Receive File       | Locate/Track File    | Search File        | Logout   |
|                   | Log                                                                 | in Date/Time 2       | 3/05/2018 11:1         | 20                    |                    |                      | ^                  | <u> </u> |
|                   |                                                                     | Bureau Name          | Computer Eng           | ineering. & Techno    | plogy              |                      |                    |          |
|                   | File                                                                | Movement Deta        | ils of File ID 1       | 234                   |                    |                      |                    |          |
|                   | Original Letter ID Letter No. Date/Time                             | By Department        |                        | To Department         | Received/Dispa     | tched Clerk/Set      |                    |          |
|                   | CC/D/52/23/05/2018 1234 23/05/2018 Computer                         | Engineering &        | Technology Ce          | nter for IT Solutions | Received           |                      |                    |          |
|                   |                                                                     | Action               | Select Action          |                       |                    |                      |                    |          |
|                   | Disp                                                                | atch Diary No.       | Select Action<br>Close |                       |                    |                      |                    |          |
|                   | Departme                                                            | nt Letter No. *      | Send to                |                       |                    |                      |                    |          |
|                   | ٥                                                                   | ispatch Date*        |                        |                       |                    |                      |                    |          |
|                   |                                                                     | Send To              | •                      |                       |                    |                      |                    |          |
|                   |                                                                     | Remarks              |                        | j.                    |                    |                      |                    |          |
|                   | Submit                                                              |                      | 1                      |                       | Cance              | əl                   |                    |          |

To forward a file, select "Send To" option under "Action" dropdown as shown above.

| online.gndu.ac.in/ftshor: × 📗 www.gnduadmissions.o: × 📗 GNDU Admissions - 2018 × 🧾                                                                    |                          |                        |                      |                     |         | e     | )      | - 1   | ٥    |
|----------------------------------------------------------------------------------------------------|--------------------------|------------------------|----------------------|---------------------|---------|-------|--------|-------|------|
| C O Not secure   online.gndu.ac.in/ftshomenew2/ShowLetterDetails.aspx?L=1234                                                                          |                          |                        |                      |                     | ŵ 6     |       | 1      | 81 12 | 16   |
| (Established by the State Legislature Act No. 21 of 1969)<br>Accredited at "A++" grade (highest level as per modified criteria notified on 27.07.2017 | SITY                     | d Conferred "Universi  | ty with Potential fo | r Excellence" statu | is by U | IGC   |        |       |      |
| File Tracking                                                                                                    | System                   | n (FTS)                | P2                   | T                   |         |       |        |       |      |
| Home Sent / Rec                                                                                                    | ived Files               | Dispatch New File      | Receive File         | Locate/Track P      | ile 🛛   | Searc | h File | Log   | gout |
| Login Date/Tim                                                                                                    | 23/05/2018               | 11:20                  | <u> </u>             |                     |         |       |        | -     |      |
| Bureau Nam                                                                                                    | Computer                 | Engineering, & Tech    | nology               |                     |         |       |        |       |      |
| File Movement D                                                                                                    | tails of File            | ID 1234                |                      |                     |         |       |        |       |      |
| Original Letter ID Letter No. Date/Time By Departm                                                                                                    | ent                      | To Department          | Received/Dispa       | atched Clerk/Set    |         |       |        |       |      |
| CC/D/52/23/05/2018 1234 23/05/2018 Computer Engineering                                                                                               | & Technology             | Center for IT Solutio  | ns Received          |                     |         |       |        |       |      |
| Actio                                                                                                    | Send to                  |                        |                      |                     |         |       |        |       |      |
| Dispatch Diary N                                                                                                    | . 11                     |                        |                      |                     |         |       |        |       |      |
| Department Letter No.                                                                                                    | 1234                     |                        |                      |                     |         |       |        |       |      |
| Dispatch Date                                                                                                    | 23/05/2018<br>Center for | IT Solutions (Incharge | i i                  |                     | _       |       |        |       | -    |
| Remark                                                                                                    | Kindliy                  | A Solutions (History   | 2                    |                     |         |       |        |       |      |
| Submit                                                                                                    | 1                        |                        | Canc                 | et                  |         |       |        |       | ٦    |

To forward a file, fill in the details and click at Submit Button as shown above.

|                                                                                                    | Helpline : +91-183-2258802-09 Email : WebMaster@gndu.ac.in                                |
|----------------------------------------------------------------------------------------------------|-------------------------------------------------------------------------------------------|
| GURU NANAK DEV UNIVERS                                                                              | SITY                                                                                      |
| (Established by the State Legislature Act No. 21 of 1969)                                           |                                                                                           |
| Accredited at "A++" grade (highest level as per modified criteria notified on 27.07.2017)           | by NAAC and Conferred "University with Potential for Excellence" status by UGC            |
| File Tracking                                                                                       | System (FTS)                                                                              |
| Home                                                                                                | Sent / Received Files Dispatch New File Receive File Locate/Track File Search File Logout |
| Login Date/Time                                                                                     | 23/05/2018 12:58                                                                          |
| Bureau Name                                                                                         | Center for IT Solutions                                                                   |
| File Movement D                                                                                     | etails of File ID 102                                                                     |
| Original Letter ID Letter No. Date/Time By Depar<br>CC/D/51/18/05/2018 102 21/05/2018 Center for IT | tment To Department Received/Dispatched Clerk/Set Solutions Accounts Received             |
| Action                                                                                              | Select Action V                                                                           |
| Dispatch Diary No                                                                                   |                                                                                           |
| Department Letter No.                                                                               | * 102                                                                                     |
| Dispatch Date                                                                                       | 23/05/2018                                                                                |
| Send To                                                                                             |                                                                                           |
| Remarks                                                                                             |                                                                                           |
| File                                                                                                | Sent !                                                                                    |
| Submit                                                                                              | Cancel                                                                                    |
| Designed And Developed By : Center For IT 5                                                         | Solutions, Guru Nanak Dev University, Amritsar.                                           |

After clicking at Submit button, file is sent and "File Sent" message is displayed. (As shown above)

Once a file is forward to another bureau, it automatically gets eliminated from the list of files pending for action. (as shown below)

| @ | online.gndu.ac.in/ft             | hom: ×                      | www.gnduadmission  | s.org 🗙 🛛 📕 GNDU Adn   | nissions - 2018 🗙  |                      |            |              |               |                    |          |                | Θ       | 100       | ٥   | ×    |
|---|----------------------------------|-----------------------------|--------------------|------------------------|--------------------|----------------------|------------|--------------|---------------|--------------------|----------|----------------|---------|-----------|-----|------|
| ~ | → C 🛈 onlin                      | e.gn <mark>d</mark> u.ac.ii | n/ftshomenew2/FTS  | Page1.aspx             |                    |                      |            |              |               |                    |          | ☆ ©            | 2       | 1 11      |     | ŵ :  |
|   |                                  |                             |                    |                        |                    |                      |            | 6 Helpli     | ine : +91-183 | -2258802-09        |          | Email : WebM   | aster@g | ndu.ac.in |     |      |
|   |                                  |                             | GURU N<br>(Establ  | ANAK DI                | EV UN              | IVERS<br>21 of 1969) | ITY        |              |               |                    |          |                |         |           |     |      |
|   | Accr                             | edited at 🛪                 | ++* grade (highest | evel as per modified c | riteria notified o | n 2/.0/.2017) by     | NAAC and   | (ETS)        | University w  | rith Potential for | Exceller | ice" status by | UGC     |           |     |      |
|   |                                  |                             |                    |                        | Home               | Sent / Receiv        | ved Files  | Dispatch I   | New File      | Receive File       | Locat    | e/Track File   | Sear    | ch File   | Log | gout |
|   | Login Date/Time 23/05/2018 11:20 |                             |                    |                        |                    |                      |            |              |               |                    |          |                |         |           |     |      |
|   |                                  |                             |                    |                        | E                  | Bureau Name          | Computer E | Engineering. | & Technolo    | 99y                |          |                |         |           |     |      |
|   |                                  |                             |                    | Lis                    | t of Files Receiv  | red (with action     | 'Pending') | as on : 23/0 | 5/2018        | 1475-              |          |                |         |           |     | ] ^  |
| ļ | Original I                       | etter ID                    | Diary No.          | Letter No.             | Receive            | d From               | Receiv     | ed On        | Subject       | Comme              | ents     | Priority       | F       | ile Stat  | IS  |      |
| L |                                  |                             |                    |                        |                    | No File Pen          | iding !    |              |               |                    |          |                |         |           |     |      |
|   |                                  |                             |                    |                        |                    |                      |            |              |               |                    |          |                |         |           |     |      |

**Closing a file:** If a file is closed by the bureau head, it has to be marked "Closed" in FTS by selecting "Closed" option under "Action" dropdown.

| $\leftrightarrow$ $\rightarrow$ C (i) online.gndu.ac.in/ | ftshomenew2/ShowLet | ter Details.asp | ox?L=101           |                         |                           |                   |                    | Å                  | o 🔄 🖊         | <b>1 1</b> |
|----------------------------------------------------------|---------------------|-----------------|--------------------|-------------------------|---------------------------|-------------------|--------------------|--------------------|---------------|------------|
| Accredited at "A+                                        | (Established        | NAK             | DEV<br>Legislature | Act No. 21 of 1969)     | SITY<br>by NAAC and Confi | erred "University | with Potential for | Excellence" status | by UGC        |            |
|                                                          |                     |                 | ļ,                 | File Tracking           | System (F                 | TS)               |                    |                    |               | 2          |
|                                                          |                     |                 |                    | Home Sent / Recei       | ved Files Disp            | atch New File     | Receive File       | Locate/Track File  | e Search File | Logout     |
|                                                          |                     |                 |                    | Login Date/Time         | 23/05/2018 11:29          |                   |                    |                    |               |            |
|                                                          |                     |                 |                    | Bureau Name             | Center for IT Sol         | utions            |                    |                    |               |            |
|                                                          |                     |                 |                    | File Movement De        | tails of File ID 10       | 1                 |                    |                    |               |            |
|                                                          | Original Letter ID  | Letter No.      | Date/Time          | By Department           | To Depa                   | artment           | Received/Dispa     | tched Clerk/Set    |               |            |
| Ĩ                                                        | CET/D/10/18/05/2018 | 101             | 18/05/2018         | Center for IT Solutions | Computer Enginee          | ring. & Technolog | IV Received        |                    |               |            |
|                                                          |                     |                 |                    | Action                  | Close                     |                   |                    |                    |               |            |
|                                                          |                     |                 |                    | Dispatch Diary No.      | Close<br>Send to          |                   |                    |                    |               |            |
|                                                          |                     |                 |                    | Dispatch Date*          | Sena to                   |                   |                    |                    |               |            |
|                                                          |                     |                 |                    | Send To                 | •                         |                   |                    |                    |               |            |
|                                                          |                     |                 |                    | Remarks                 |                           | 12                |                    |                    |               |            |
|                                                          | Subr                | nit             |                    |                         |                           |                   | Cance              | Ê.                 |               |            |
| L                                                        |                     | Designed Ar     | nd Develope        | ed By : Center For IT S | olutions, Guru Na         | inak Dev Univer   | sity, Amritsar.    |                    |               |            |

After clicking at Submit button, File is closed, as shown below:

| ← - | ) ( | 3 | () N | ot s | ecure | onli   | ne.gndu.ac.  | .in/ftshomen | ew2/ShowL   | etterDetails.a | spx?L=1  |                 | SITY           |                  |            |                    |             | ☆         | 0 🖉   | 1      | 3 0   | 197 |
|-----|-----|---|------|------|-------|--------|--------------|--------------|-------------|----------------|----------|-----------------|----------------|------------------|------------|--------------------|-------------|-----------|-------|--------|-------|-----|
|     |     |   |      |      |       |        | (            | Established  | by the Stat | e Legislature  | Act No.  | 21 of 1969)     |                |                  |            |                    |             |           |       |        |       |     |
|     |     |   | A    | ccre | dited | at "A+ | ⊦" grade (hi | ighest level | as per mod  | ified criteria | notified | on 27.07.2017)  | by NAAC an     | d Conferred "Uni | iversity v | vith Potential for | Excellence* | status by | UGC   |        |       |     |
|     |     |   |      |      |       |        |              |              |             |                | File     | Iracking        | Syster         | n (FTS)          |            | -                  | 6           |           | Ŷ     |        | 6     |     |
|     |     |   |      |      |       |        |              |              |             |                | Home     | Sent / Rece     | ved Files      | Dispatch Nev     | v File     | Receive File       | Locate/Tr   | ack File  | Searc | h File | Logou | t   |
|     |     |   |      |      |       |        |              |              |             |                | Lo       | gin Date/Time   | 23/05/2018     | 11:29            |            |                    |             |           |       |        |       |     |
|     |     |   |      |      |       |        |              |              |             |                |          | Bureau Name     | Center for     | IT Solutions     |            |                    |             |           |       |        |       |     |
|     |     |   |      |      |       |        |              |              |             |                | File     | e Movement D    | etails of File | e ID 101         |            | 547.               |             |           |       |        |       |     |
|     |     |   |      |      |       |        | Origina      | I Letter ID  | Letter No.  | Date/Time      | By D     | epartment       | Т              | o Department     |            | Received/Dispa     | tched Cleri | /Set      |       |        |       |     |
|     |     |   |      |      |       |        | CET/D/10     | )/18/05/2018 | 101         | 18/05/2018     | Center f | or IT Solutions | Computer E     | ngineering. & Te | chnology   | Received           | <u>.</u>    |           |       |        |       |     |
|     |     |   |      |      |       |        |              |              |             |                |          | Action          | Select Act     | ion 🔻            |            |                    |             |           |       |        |       |     |
|     |     |   |      |      |       |        |              |              |             |                | Disp     | atch Diary No   |                |                  |            |                    |             |           |       |        |       |     |
|     |     |   |      |      |       |        |              |              |             | C              | epartm   | ent Letter No.  | 101            |                  |            |                    |             |           |       |        |       |     |
|     |     |   |      |      |       |        |              |              |             |                | 1        | Dispatch Date   |                |                  |            |                    |             |           |       |        |       |     |
| -   |     |   |      |      |       |        |              |              |             |                |          | Send Id         |                |                  |            |                    |             |           |       |        |       |     |
|     |     |   |      |      |       |        |              |              |             |                |          | Remarks         |                | 1                |            |                    |             |           |       |        |       |     |
|     |     |   |      | _    |       |        |              |              |             |                |          | File C          | losed !        |                  |            |                    |             |           |       |        |       |     |
|     |     |   |      |      |       |        |              | Sub          | mit         |                |          |                 |                |                  |            | Cance              | 4.          |           |       |        |       |     |

**View List of Sent/Received Files:** To view old sent or received files, user can click at "Sent/Received Files" option. List of files shown (sent or received as selected by user), can be arranged by Priority, Bureau Name, Delivery Status etc. List of fies can also be printed for your own record by clicking at printer icon shown at the bottom of this page.

|      |                       |                        |                |                              |            | 🕥 He                                                           | lpline : +91-183-225880       | 2-09             | Email : WebMaste       | r@gndu.ac.in |       |
|------|-----------------------|------------------------|----------------|------------------------------|------------|----------------------------------------------------------------|-------------------------------|------------------|------------------------|--------------|-------|
| (    | GU GU                 | <b>JRU I</b><br>(Estal | NAN/           | AK DEV<br>ne State Legislatu | UN         | IIVERSITY<br>21 of 1969)                                       |                               |                  |                        |              |       |
| ę    | Accredited at "A++" g | rade (highes           | st level as pe | er modified criteri          | a notified | on 27.07.2017) by NAAC and Conferred                           | "University with Pote         | ential for Excel | lence" status by UGC   |              |       |
|      |                       |                        |                |                              | Fi         | le Tracking System (FTS)                                       |                               |                  | •                      |              |       |
|      |                       |                        |                |                              |            | Home Sent / Receiv                                             | ed Files Dispatch New         | File Receive     | File Locate/Track File | Search File  | Logou |
|      |                       |                        |                |                              |            | Login Date/Time 23/05/2018 12:58                               | -                             |                  |                        |              |       |
|      |                       |                        |                |                              |            | Bureau Name Center for IT Solutions                            |                               |                  |                        |              |       |
|      |                       |                        |                |                              |            | Sent / Received  Select Date Select Date Sort Order Sort Order | ▼<br>Intment ©Delivery Status |                  |                        |              |       |
|      |                       |                        |                | <del>.</del>                 | فسيستعال   | Files Sent on 23/05/2018                                       |                               |                  |                        |              |       |
| S.No | Original LetterID     | Diary No               | Letter No      | Dispatch Date                | Priority   | Sent To                                                        | From Set/Clerk                | Comments         | Delivery Status        | DELETE       |       |
| 1    | CC/D/52/23/05/2018    | 52                     | 1234           | 23/05/2018                   | Urgent     | Computer Engineering. & Technology                             | -                             | -                | Delivered              |              | -     |
| 2    | CC/D/51/18/05/2018    | 53                     | 102            | 23/05/2018                   |            | Computer Engineering, & Technology                             | -                             |                  | Pending                | DELETE       |       |
|      |                       |                        |                |                              |            |                                                                |                               |                  |                        |              |       |
|      |                       |                        |                |                              |            |                                                                |                               |                  |                        |              |       |

For any technical assistance or query, users can contact any of the following:

| Contact Person Name               | Department              | Extn. |
|-----------------------------------|-------------------------|-------|
| Mr. Chetan Marwaha                | Department of Computer  | 3187  |
| (System Manager)                  | Engineering             |       |
| Mr. Vinay Kumar (CCJDEO) or       | Center for IT Solutions | 3182  |
| Mr. Sandeep Sood (Sr. Programmer) |                         |       |